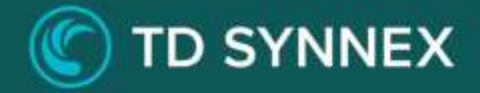

# **Azure Backup V4**

## Click-to-Run<sup>™</sup> Solution Deployment Guide

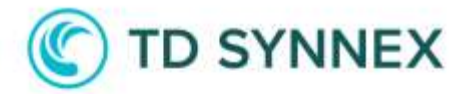

#### Azure Backup V4 Deployment Guide

This guide was designed to provide channel partners with the post deployment steps required to successfully deploy Azure Backup V4.

Azure Backup V4 allows you to backup and secure your cloud environment by creating a Recovery Services Vault. In this vault, you will be able to create backup policies and apply them to your VMs, SQL server databases or Azure File Shares.

You will also have the possibility to deploy a Log Analytics Workspace, an Azure Keyvault to secure your private keys, and enable Microsoft Defender for the Azure Storage Accounts you select.

#### Table of Contents

- Architectural Diagram
- User Interface
- Post-deployment

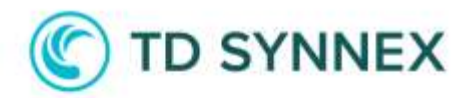

### Architectural Diagram

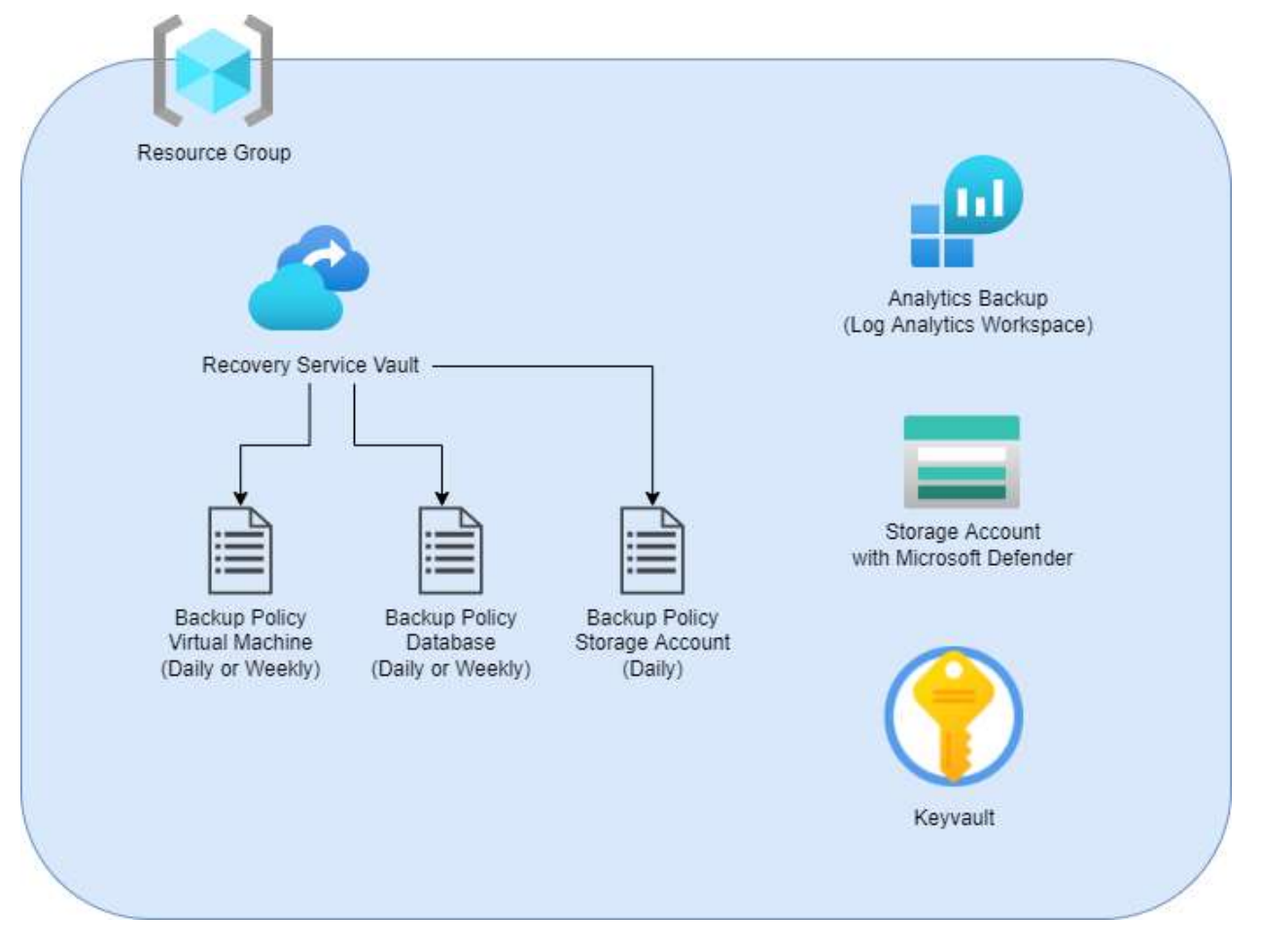

\* Once the backup policies are created, you can attach them to the resources you select in the solution UI.

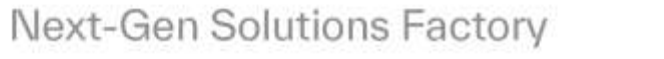

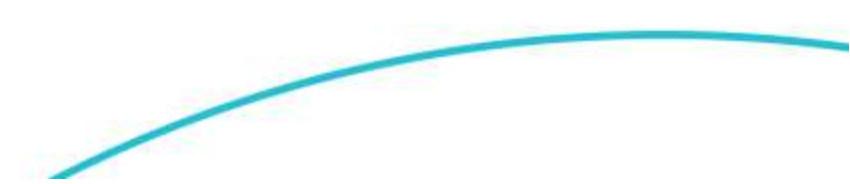

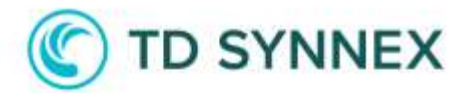

#### **User Interface**

When opening the solution, you will see this form:

| Location                                                 |        |
|----------------------------------------------------------|--------|
| Select data center location                              |        |
| . Select an available Azure Region                       | Ŷ      |
| Resource Group name                                      |        |
| File Backup and Cloud Configuration Settings             |        |
| Recovery Services Vault Name                             |        |
| Storage Replication Type for the Recovery Services Vault |        |
| Locally redundant storage (LRS)                          |        |
| 🗇 Gec-redundant storage (GR5)                            |        |
| Deploy Log Analytics                                     | ۲      |
| Security and Ransomware Prevention                       |        |
| Enable Microsoft Defender for Azure Storage 🛛 🛈          | ۲      |
| Deploy Azure Key Vault 🚯                                 | ۲      |
|                                                          |        |
|                                                          |        |
|                                                          |        |
|                                                          |        |
|                                                          | Denkov |

Below you can find an explanation of each field:

| Location                    |   |
|-----------------------------|---|
| Select data center location |   |
| West Europe                 | ~ |
| Resource Group name         |   |
| demogroup                   |   |

First, you need to select a data center location and a new resource group name that will contain all the resources that will be created during the deployment.

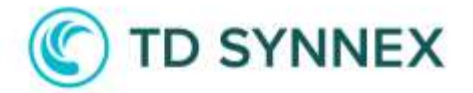

#### File Backup and Cloud Configuration Settings

Recovery Services Vault Name

demorecoveryservicevault

Storage Replication Type for the Recovery Services Vault

Locally redundant storage (LRS)

Geo-redundant storage (GRS)

Then, you need to specify a new name for the Recovery Services Vault that will be created. This Vault will contain all the backup policies. You can specify if you prefer a Locally redundant storage (LRS) or Geo-redundant storage (GRS).

| Deploy Log Analytics |   |
|----------------------|---|
| Log Analytics Region |   |
| West Europe          | ~ |

You also have the possibility to deploy a Log Analytics Workspace, which can be used to store, retain, and query data collected from various resources that have been monitored in Azure to provide valuable insights for those resources.

| Backup Policies    |                           |                  |  |
|--------------------|---------------------------|------------------|--|
| Virtual Machines   | SQL Server databases      | Azure File Share |  |
| Create a Backup Po | licy for Virtual Machines |                  |  |
| Create a backup Po | nicy for virtual machines |                  |  |

In this section you can create the backup policies for your Virtual Machines, SQL Server databases and Azure File Share. Enabling the toggle will display a new set of options.

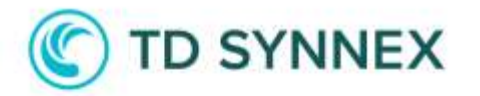

| Virtual Machines                                          | SQL Server databases                        | Azure File Share |   |  |
|-----------------------------------------------------------|---------------------------------------------|------------------|---|--|
| Create a Backup Po                                        | Create a Backup Policy for Virtual Machines |                  |   |  |
| Backup Frequency                                          |                                             |                  |   |  |
| 🔿 Daily                                                   |                                             |                  |   |  |
| Weekly                                                    |                                             |                  |   |  |
| Time Zone                                                 |                                             |                  |   |  |
| (UTC) Coordinat                                           | ed Universal Time                           |                  | ~ |  |
| Schedule Run Time                                         | 0                                           |                  |   |  |
| 23:00 ©                                                   |                                             |                  |   |  |
| Schedule Run Day                                          |                                             |                  |   |  |
| Sunday                                                    |                                             |                  | ~ |  |
| Apply Backup Polic                                        | y 🛈                                         |                  |   |  |
| Available Virtual Machines for applying the Backup Policy |                                             |                  |   |  |
| advm1, ia-jb01                                            |                                             |                  |   |  |
|                                                           |                                             |                  |   |  |
|                                                           |                                             |                  |   |  |

Here, for example, we have created a backup policy for Virtual Machines that will run every Sunday at 11pm UTC and will backup the VMs *advm1* and *ia-jb01*. NOTE: make sure the VMs are ON when deploying the solution.

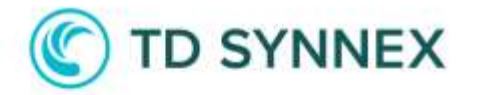

| Virtual Machines                                                                                                    | SQL Server databases                            | Azure File Share |   |  |
|----------------------------------------------------------------------------------------------------|-------------------------------------------------|------------------|---|--|
| Create a Backup Po                                                                                                    | Create a Backup Policy for SQL Server databases |                  |   |  |
| Backup Frequency                                                                                                    |                                                 |                  |   |  |
| Daily                                                                                                    |                                                 |                  |   |  |
| ○ Weekly                                                                                                    |                                                 |                  |   |  |
| Time Zone                                                                                                    |                                                 |                  |   |  |
| (UTC) Coordinat                                                                                                    | ted Universal Time                              |                  | ~ |  |
| Schedule Run Time 🕕                                                                                                    |                                                 |                  |   |  |
| 22:30 ©                                                                                                    |                                                 |                  |   |  |
| Apply Backup Policy 🕕                                                                                                    |                                                 |                  |   |  |
| Please, select only the Virtual Machines that contain the SQL server you want to backup. Also, make sure that the selected Virtual Machines are powered ON before deploying the solution. |                                                 |                  |   |  |
| Available Virtual Machines for applying the SQL Server Backup Policy                                                                                                    |                                                 |                  |   |  |
| advm1 🗸                                                                                                    |                                                 |                  |   |  |
|                                                                                                    |                                                 |                  |   |  |
|                                                                                                    |                                                 |                  |   |  |

In this other example, we have applied a SQL Server database backup policy that will run every day at 10:30pm UTC and we have linked it with the VM advm1. Note: make sure that the selected VMs contain a SQL server and the VM is ON when deploying the solution.

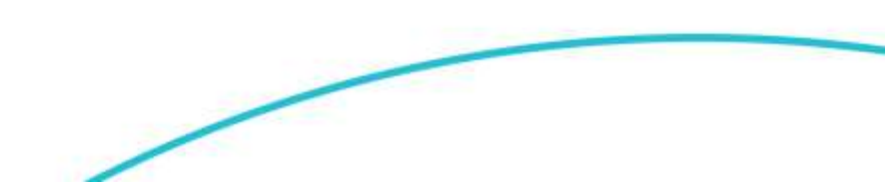

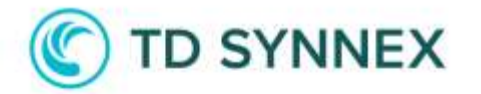

| Create a Backup P  | olicy for Azure File Shares | (Daily only)                    |       |
|--------------------|-----------------------------|---------------------------------|-------|
| ackup Frequency:   |                             |                                 |       |
| Daily              |                             |                                 |       |
| ime Zone           |                             |                                 |       |
| (UTC) Coordina     | ated Universal Time         |                                 | ~     |
| chedule Run Tim    | • 0                         |                                 |       |
| 00:00              | ©                           |                                 |       |
| Apply Backup Poli  | cy 🚯                        |                                 |       |
| wailable Azure Fil | e Shares for applying the   | Backup Policy 🕕                 |       |
| sapbits (Storag    | e Account: ujpjfezpofjez    | ), userprofiles (Storage Accour | nt: s |

In this final example, we have created an Azure File Share backup policy that will run daily (this type of backup policy can only run daily, not weekly) at 00am UTC and we have applied it to two different Azure File Shares.

| Enable Microsoft Defender for Azure Storage 🏾 🕕                |   |
|----------------------------------------------------------------|---|
| Available Storage Accounts for applying Microsoft Defender 🛛 🕕 |   |
| csb10032000f4454afd, csb10032001b46e3b9e, ofiezmfmozwa         | ~ |

In this section you can enable Microsoft Defender for Azure Storage.

"Microsoft Defender for Storage is an Azure-native layer of security intelligence that detects potential threats to your storage accounts. It helps prevent the three major impacts on your data and workload: malicious file uploads, sensitive data exfiltration, and data corruption."

You can apply this feature to the storage accounts you select in the dropdown.

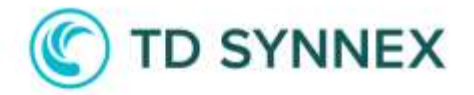

| Deploy Azure Key Vau  | ılt 🕕       |    |    |    |
|-----------------------|-------------|----|----|----|
| Key Vault SKU         |             |    |    |    |
| Standard              |             |    |    | ~  |
| Soft Delete Retention | (in days) 🕕 |    |    |    |
| o <u></u>             | 0           |    |    |    |
| 10                    | 15          | 20 | 25 | 30 |

Finally, you can deploy an Azure Key Vault to secure your private keys, certificates, etc. You can select between a Standard or Premium SKU as well as define the number of days for the Soft Delete Retention.

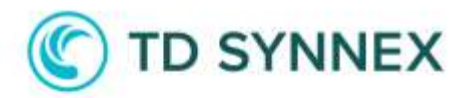

## Post-deployment

| <ul> <li>Microsoft Azure</li> </ul> | $\mu^{\mu}$ . Search resonances, bevices, and along $g_{\mu\nu}g_{\mu}$                                                                                                    |                            | E 6 0                  |
|-------------------------------------|----------------------------------------------------------------------------------------------------|----------------------------|------------------------|
|                                     |                                                                                                    |                            |                        |
| emogroup                            |                                                                                                    |                            |                        |
| - feint                             | 🔹 🖙 👘 Greate 🍈 Manage vera 🗸 📳 Delete ressurce group 🏠 Bebreh 👔 Export to CSV 👫 Open query                                                                                                    |                            | Dpen in mobile         |
| Dummer                              | - Kneetiek                                                                                                    |                            |                        |
| Activity log                        | Subscription (stored) ( shared) again.                                                                                                    | Deployments ( ) and an and |                        |
| Access control (MM)                 | Tutterphere (1) 1 40115846-23455-4126-4126-9658406078853                                                                                                    | invalues + West Eatope     |                        |
| a topi                              | No tol0 (Dalimacalities                                                                                                    |                            |                        |
| 🕂 Pescene escelar<br>🗲 Cents        | Resources Recommendations                                                                                                    |                            |                        |
| Settings                            | The her are field. Species at X Location much at X Ty Add Nor                                                                                                    |                            |                        |
| Copleyearts                         | Showing 1 to 4 of 4 records Show felder types (1)                                                                                                    |                            | No groups              |
| Security                            | C Name 1                                                                                                    | Type 1                     | Location 1             |
| Pokani                              |                                                                                                    | teletion                   | West Furnise           |
| III Properties                      |                                                                                                    | In Australia and an and    | West Reside            |
| Lads;                               | and the second statements of the second statements of the second statem | And the second second      |                        |
| Cost Management                     |                                                                                                    | Tang yakan                 | March Tanana           |
| Cost analysis                       |                                                                                                    | Machinely Sectory (Mach    | A COMPANY OF A COMPANY |
| Cost wheth greview)                 |                                                                                                    |                            |                        |

To check the deployment, you can go to the Azure Portal and in Resource Groups, select the one you created. The resource group will contain all the different resources that were created during the deployment. In this case, we will get:

- A Solution and a Log Analytics Workspace (if we turned on the *Deploy Log Analytics* option).

- A Key vault (if we turned on the Deploy Azure Key Vault option).
- A Recovery Services vault.

Let's review the Recovery Services vault.

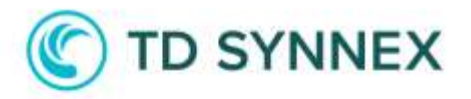

| Microsoft Azure                                                                                                    |                                                                                                    | ,P Search metazon, services, and does [5+/) |                        |
|----------------------------------------------------------------------------------------------------|----------------------------------------------------------------------------------------------------|---------------------------------------------|------------------------|
|                                                                                                    |                                                                                                    |                                             |                        |
| demorecoveryserv                                                                                                    | vicevault   Backup policies                                                                                                    | ŧ =                                         |                        |
| A Solid                                                                                                    | + Add Co Refresh RP Feedback                                                                                                    |                                             |                        |
| Ovevies                                                                                                    | Date Toron                                                                                                    | Market                                      |                        |
| Activity log                                                                                                    | and a second second sec |                                             | 12/4/2010              |
| Access control (IAM)                                                                                                    | Name                                                                                                    | Potcy sub type                              | policy type            |
| 🗶 Tagi.                                                                                                    | automoticky writedwartene weekly:                                                                                                    | Turidard                                    | Azure Virtual Mischine |
| Or Diagnose and solve problems                                                                                                    | manyunghacilan                                                                                                    |                                             | SQL Server In Azure VM |
| Settings                                                                                                    | Defautrology                                                                                                    | Standard                                    | Anne Vistual Machine   |
|                                                                                                    | contemposity Straget-cover Cally                                                                                                    |                                             | Azare File Share       |
| ( States of the second second s | Internetting                                                                                                    | Enhanced                                    | Azure Virtual Machine  |
| the nervestary                                                                                                    | and in the Contract of Contract of Contract                                                                                                    |                                             | SQL Server In Azure VM |
| Propertien                                                                                                    |                                                                                                    |                                             |                        |
| Enda                                                                                                    |                                                                                                    |                                             |                        |
| Getting started                                                                                                    |                                                                                                    |                                             |                        |
| a Backap                                                                                                    |                                                                                                    |                                             |                        |
| Site Recovery                                                                                                    |                                                                                                    |                                             |                        |
| Protected Rems                                                                                                    |                                                                                                    |                                             |                        |
| 🕤 Badup nem                                                                                                    |                                                                                                    |                                             |                        |
| <ul> <li>Replicated Rema</li> </ul>                                                                                                    |                                                                                                    |                                             |                        |
| Mariage                                                                                                    |                                                                                                    |                                             |                        |
| 🗰 Backup politiei                                                                                                    |                                                                                                    |                                             |                        |
| Backup Inflastructure                                                                                                    |                                                                                                    |                                             |                        |
|                                                                                                    |                                                                                                    |                                             |                        |

Opening the Recovery Services vault and clicking on **Backup policies** will show us the custom policies we have created (the ones that start with **custompolicy**, the others are created by default). You can see that one is for Azure Virtual Machines, another is for Azure File Share, and another for SQL Server in Azure VM.

If we open one of these policies, we can see more details (some of them were specified in the solution form, like in this example where we applied a policy to be executed on Sundays at 11pm UTC):

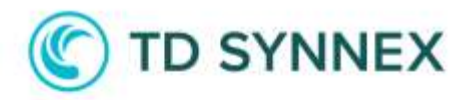

| -     | Microsoft Azure                                                                                |                                           | P. Search resources, services, and docs (G+/)                                                                     |
|-------|------------------------------------------------------------------------------------------------|-------------------------------------------|----------------------------------------------------------------------------------------------------|
|       | iii > demogroup > demonicovery                                                                 | wervice/www.lt.[ Blackup polici           |                                                                                                    |
| M     | odify policy                                                                                   |                                           |                                                                                                    |
|       | mpolicy VirtualMachine-Workly                                                                  |                                           |                                                                                                    |
|       | Associated items 📄 Delete                                                                      |                                           |                                                                                                    |
|       | Recovery points can be automatically                                                           | noved to the vault-archive tier           | using backup policy. Learn more+                                                                                  |
| Back  | cup schedule                                                                                   |                                           |                                                                                                    |
| Freq  | uency Days                                                                                     | Time* Times                               | ione -                                                                                                    |
| We    | ekly 😪 Sunday 🔗                                                                                | 11:00 PM 🖂 (UTC                           | 🗅 Coordinated Universal Time 😒                                                                                    |
| 2.    |                                                                                                |                                           |                                                                                                    |
| insta | ant restore ()                                                                                 |                                           |                                                                                                    |
| neta  | in inclaim, recovery snapshorts) for []                                                        |                                           | uwoj O                                                                                                    |
| Rete  | intion range                                                                                   |                                           |                                                                                                    |
|       | Retention of daily bookup point<br>Not Configured<br>Retention of weekly backup point<br>On At | For                                       | Weekto                                                                                                    |
|       |                                                                                                |                                           |                                                                                                    |
|       | Retention of monthly backup point                                                              |                                           |                                                                                                    |
|       | Not Configured                                                                                 |                                           |                                                                                                    |
|       | Retention of yearly backup point                                                               |                                           |                                                                                                    |
|       | Not Configured                                                                                 |                                           |                                                                                                    |
| Enab  | No tiering ()                                                                                  | Move to vault-archituse the feature. Land | w tier option is not available based on the retention range selected. Modify the retention setting to<br>in more. |
| -     |                                                                                                |                                           |                                                                                                    |
|       | Canev                                                                                          |                                           |                                                                                                    |

Clicking on **Backup Infrastructure > Storage Accounts** will show us the Storage Accounts where the Azure File Share policy was applied:

| Microsoft Azure                 |                                       | P Search resources, services, and door (67+/) |                 |
|---------------------------------|---------------------------------------|-----------------------------------------------|-----------------|
| Home : demogroup : demoiscovery |                                       |                                               |                 |
| Backup Infrastructure           | Storage Accounts                      |                                               |                 |
| Search -                        | 🙆 Refesh 🖓 Efter                      |                                               |                 |
| Overview Management servers     | Fetching data from service completed. |                                               |                 |
| 2 Backup Management Servers     | 19 Filter Rems                        |                                               |                 |
| Protected Service               | Name                                  |                                               | PROTECTED ITEMS |
| Azure Storage Accounts          | shdajpoprj                            |                                               |                 |
| Storage Accounts                | upplexpohez                           |                                               |                 |

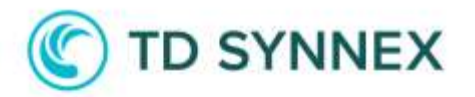

We can also see all the resources (items) that have been backed up by clicking on **Backup items**:

| Microsoft Azure                                                            |                                                             | $\mathcal{P}$ . Search resources, services, an |
|----------------------------------------------------------------------------|-------------------------------------------------------------|------------------------------------------------|
| Home > demogratip > demorecov<br>demorecoveryset<br>Recovery Services wait | rvicevault   Backup items 🔅                                 |                                                |
| 🤌 Search                                                                   | < 🙆 Refresh                                                 |                                                |
| <ul> <li>Networking</li> <li>Properties</li> </ul>                         | <ul> <li>For backups, try our new Backup Center.</li> </ul> | It offers Azure Backup customers a unifie      |
| 👌 Lods                                                                     | (Primary Region) Secondary Region)                          |                                                |
| Getting started                                                            |                                                             |                                                |
| 💣 Backup                                                                   | BACKUP MANAGEMENT TYPE                                      | BACKUP ITEM COUNT                              |
| Site Recovery                                                              | Azure Virtual Machine                                       | 2                                              |
| Protected items                                                            | Azure Storage (Azure Filet)                                 | 2                                              |
| Backup dame                                                                | Azure Backup Agent                                          | 0                                              |
| nackup nems                                                                | Azure Backup Server                                         | 0                                              |
| Replicated items                                                           | DPM                                                         | 0                                              |
| Manage                                                                     | SQL in Azure VM                                             | o                                              |
| Backup policies                                                            | SAP HANA In Azure VM                                        | 0                                              |
| Backup Infrastructure                                                      |                                                             |                                                |

In this case, 2 VMs and 2 Azure File Shares.

Clicking on each of these entries will show more details on the items that are backed up:

| Microsoft Auure                                                                                                    |                                                                                                    | Search resources, services, and does (0+0                                            |                                                             |                                 | 1 18 4 | 0.0                    |
|----------------------------------------------------------------------------------------------------|----------------------------------------------------------------------------------------------------|--------------------------------------------------------------------------------------|-------------------------------------------------------------|---------------------------------|--------|------------------------|
| Backup Items (Azure )                                                                                                    | Virtual Machine)                                                                                            |                                                                                      |                                                             |                                 |        |                        |
|                                                                                                    |                                                                                                    |                                                                                      |                                                             |                                 |        |                        |
| <ul> <li>With Backup costs, par can save d</li> <li>All State backets have the origin.</li> </ul>                                                                                                    | part land M Blook Across and A, subscriptions and regions b                                                 | a a angle pane of glob. This lose to use the who equili                              | ••• •                                                       |                                 |        |                        |
| <ul> <li>Web linksporter, per set over all</li> <li>All take below have the settion</li> <li>Trive terms.</li> </ul>                                                                                                    | yan bertik birni alam nak, takariphira ad mjana t                                                           | a angle paint of glob, 25k lines to use the new experi                               | ••••                                                        |                                 |        |                        |
| Web Industry only provide the design of the second second se | part len Mittel and som soch, taken plans at region, t $\label{eq:region}$ Departs Damp $\mathcal{T}_{k}$ . | a magin pain of glad. This loos to use the way square                                | un T                                                        | Calend and the point $\gamma_2$ |        | Details                |
| Web Eaching online, pay can see all     Al Social Society from the emotion     Trainer Social     Social Social Soci | per land think also such, selectfrom and region t<br>Primarie Dang r <sub>is</sub><br>Urbachte              | e angle pass of glad. This loos to use for our spore<br>Reckup Per Cherk<br># Passed | una<br>Lait Bobbay Mains<br>A mining pertait bobby pertaing | sature induce point $T_{\rm D}$ |        | Derivite<br>Vene Johan |

You have the option to stop the backup at any moment, or backup the item now.

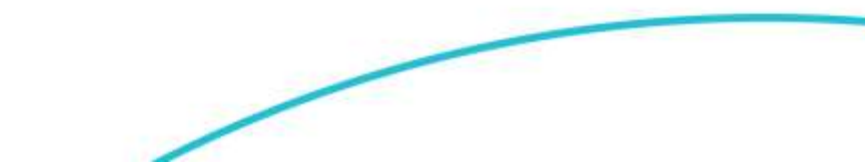

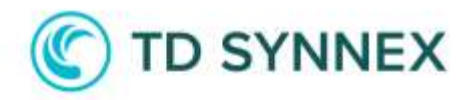

| Packup pow         |    |
|--------------------|----|
| Restore VM         | •• |
| File Recovery      |    |
| Stop backup        |    |
| Delete backup data |    |
| Resume backup      |    |
| Undelete           |    |
|                    |    |

To review if Microsoft Defender for Azure Storage Accounts was correctly applied, you can go to Storage Accounts > (select the Storage Account) > Capabilities.

Here you should see that the **Security** feature has the status Configured.

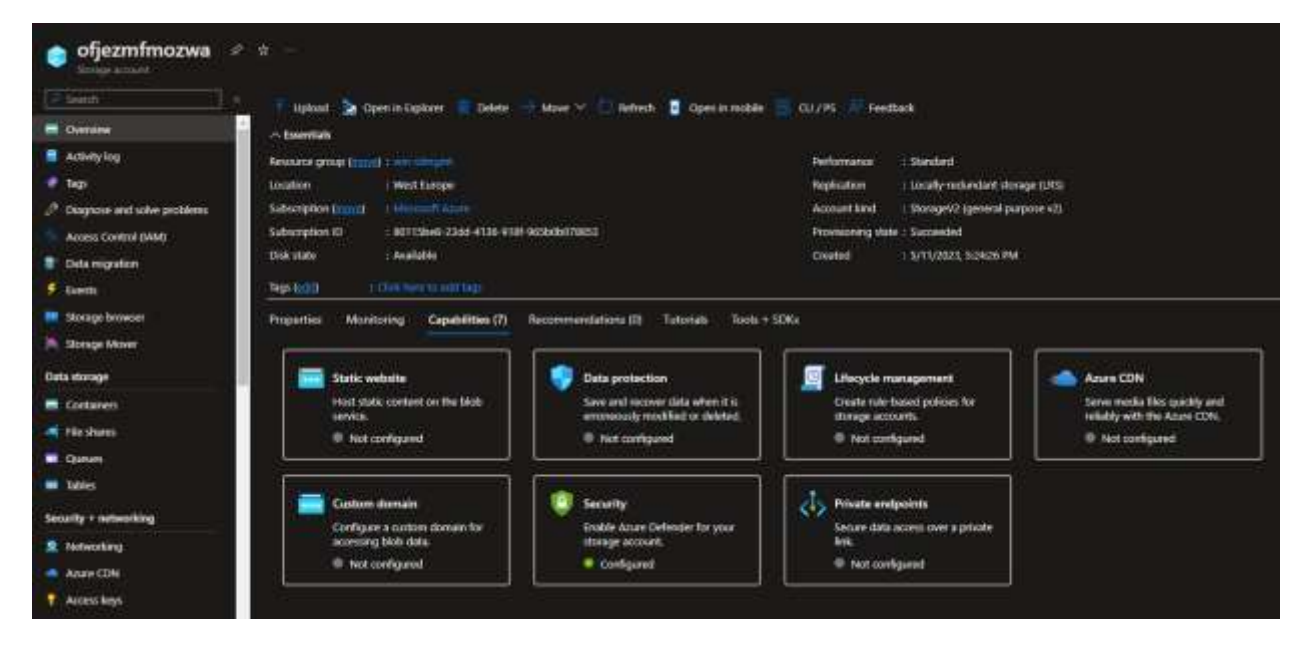

In case you decide to turn off Microsoft Defender, you can click on **Security** and then Click on the **Settings** link and then turn off the toggle **Microsoft Defender for Storage (classic plan)** on the right menu.

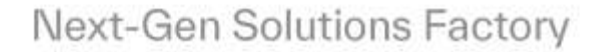

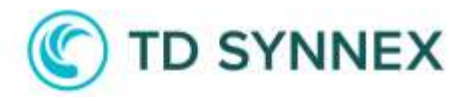

| csb10032000f4454                 | fafd   Microsoft Defender for Cloud 🌸 —                                                                              |                        | Settings<br>Monad Educate for Provincing States                                | *     |
|----------------------------------|----------------------------------------------------------------------------------------------------|------------------------|--------------------------------------------------------------------------------|-------|
|                                  |                                                                                                    |                        | Microsoft Defender for Storage (classic plan)<br>Riview (0.07/CNR Versicities) | ा 💷 भ |
| - Dremine                        | On to Defender for Cloud Overview 🖉 Dive us Nedlack                                                                  |                        |                                                                                |       |
| activity log-                    | 🕐 New Deleveler for Norega is new available, including near real time makeurs scanning and amotive data discovery    |                        |                                                                                |       |
| 🖉 Taga                           | TORN MANAGEMENT AND A STATE OF                                                                                       |                        |                                                                                |       |
| Dispute and solve problems       | Microsoft Defender for Storage (Herris plan)                                                                         |                        |                                                                                |       |
| Access Control (MM)              | 💁 On tog analysis (dense)                                                                                            | 1.0                    |                                                                                |       |
| Duta migration                   | a Tarata Socialia                                                                                                    | < =                    |                                                                                |       |
| Donts                            |                                                                                                    |                        |                                                                                |       |
| Storage torowner                 |                                                                                                    |                        |                                                                                |       |
| A Sunge Meser                    | 5 <u>.</u>                                                                                                    |                        |                                                                                |       |
| Data dorage                      | Becommendations                                                                                                    |                        |                                                                                |       |
| Containers                       | - Hereiter Hereiter im                                                                                               |                        |                                                                                |       |
| - Fin chares                     | Definition for Cloud continuously monitors the configuration of your closury accounts to identify potential security | whereaster             |                                                                                |       |
| Canter.                          | Description                                                                                                    |                        |                                                                                |       |
| and database                     | Dorage account should use a private link convection                                                                  |                        |                                                                                |       |
| Security + networking            | Dionege accounts should entricit entricels access using virtual redentist, suite                                     |                        |                                                                                |       |
| skilwasking                      | Access to storage accounts with firmula and virtual retwork configurations should be restricted                      |                        |                                                                                |       |
| Active CDN                       | The Wine additional segmentations in Defender for Doet 1                                                             |                        |                                                                                |       |
| Access keys                      |                                                                                                    |                        |                                                                                |       |
| Stated access signature          |                                                                                                    |                        |                                                                                |       |
| 🔒 tropper                        | Security incidents and elects                                                                                        |                        |                                                                                |       |
| • Microsoft Certiender for Cloud | servered inclusions and access                                                                                       |                        |                                                                                |       |
| Data management                  | Defender for Cloud uses edvarced analytics and global threat establightes to alsot you to markenus activity. Alerts  | citation to the second |                                                                                |       |
| * Bedeniancy                     | Checkie Bill of the reason is through before to their r                                                              |                        | Save CCC2-FE                                                                   |       |

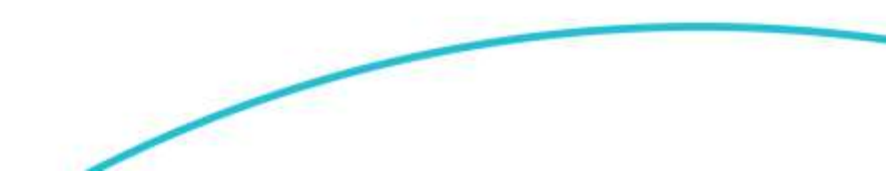